BAKOM d.o.o. Zagreb Trnsko 12 OIB: 07206927596 IBAN: HR10 2484 0081 1006 1639 2 Tel: 01/6523-215

# Ispis naloga plaćanja za polog utrška na papirnu vrpcu POS pisača

Kratka uputa

## Sadržaj

| 1 | Uvod.                                                                        |                                           | 2 |  |  |  |  |  |
|---|------------------------------------------------------------------------------|-------------------------------------------|---|--|--|--|--|--|
| 2 | Pripre                                                                       | ema za ispis naloga plaćanja na POS pisač | 3 |  |  |  |  |  |
| 3 | Predlo                                                                       | ožak za naloge utrška                     | 4 |  |  |  |  |  |
|   | 3.1 M                                                                        | 1odel i poziv na broj primatelja          |   |  |  |  |  |  |
|   | 3.1.1                                                                        | Bez poziva na broj                        | 5 |  |  |  |  |  |
|   | 3.1.2                                                                        | Oznaka objekta ili datum polaganja,       | 5 |  |  |  |  |  |
|   | 3.1.3                                                                        | Oznaka objekta i datum polaganja          | 5 |  |  |  |  |  |
| 4 | Tekuć                                                                        | i predložak                               | 6 |  |  |  |  |  |
| 5 | Upis r                                                                       | naloga utrška                             | 7 |  |  |  |  |  |
| 6 | 1 Tekući predložak<br>5 Upis naloga utrška<br>6 Ispis naloga za polog utrška |                                           |   |  |  |  |  |  |

# Zagreb, ožujak 2017.

# 1 Uvod

Svrha upute je sažeto pokazati, kako za potrebe pologa utrška, pokrenuti ispis naloga plaćanja na papirnu vrpcu POS pisača putem programa PisHUB 3.

Ako je ova kratka uputa nedostatna, tada pogledati predmetnu temu u redovnim uputama programa PisHUB 3. Link za preuzimanje (download) redovnih uputa je: <u>Upute\_za\_PisHUB\_3.pdf</u>

Za polaganje dnevnog utrška na benzinskim crpkama, kioscima Tiska, Konzum prodajna mjesta i drugo, uvedena je mogućnost ispisa naloga plaćanja s 2D bar kodom na POS (Point of Sale) pisač koji koristi papirnu vrpcu za izdavanje paragon blokova. Na papirnu vrpcu ispisuju se podaci u slijedećem obliku:

| Platitelj 1 red<br>Platitelj 2 red<br>Platitelj 3 red<br>Platitelj 4 red |
|--------------------------------------------------------------------------|
| HRK *6.666,00                                                            |
| Primatelj 1 red<br>Primatelj 2 red<br>Primatelj 3 red<br>Primatelj 4 red |
| HR25 2340 0091 1111 1111 1                                               |
| HR07 11-78-23022017                                                      |
| Opis 1 red<br>Opis 2 red<br>Opis 3 red                                   |
|                                                                          |
| Ispisano s PisHUB3 - www.bakom.hr                                        |

Ispisani nalog plaćanja na papirnoj traci, čitljiv je na punktovima gdje transakcije plaćanja idu putem čitača 2D bar koda. To su u pravilu benzinske crpke, kiosci, Konzum prodajna mjesta i drugo, gdje su troškovi platnog prometa osjetno niži.

Općenito, naloge plaćanja ispisane na papirnoj traci, s 2D bar kodom, moguće je koristiti u objektima koji koriste POS pisače za izdavanje paragon blokova, a imaju potrebu polaganja dnevnog utrška. Na primjer:

- razni ugostiteljski objekti,
- prodavaonice kruha,
- voćarne,
- ljekarne,
- parfumerije,
- ostali subjekti koji polažu dnevni utržak.

#### Kad se izvede:

- instalacija programa PisHUB 3,
- postave koordinate ispisa za POS pisač na papirnu vrpcu,
- upiše tekući predložak naloga za utržak,
- svakodnevni upis novog naloga za polog utrška svodi se na upis jednog ili dva podatka:
  - iznos pologa utrška, obavezno,
    - o datum u pozivu na broj, može i ne mora.

# 2 Priprema za ispis naloga plaćanja na POS pisač

Pripremu za POS pisač čini podešavanje koordinata ispisa podataka naloga za polog utrška na papirnu vrpcu. Postupak:

- kliknuti **Podešavanje** (1),
- kliknuti Pisači (2),
- izabrati POS pisač (3), ovdje je za primjer izabran generički pisač CutePDF,
- kliknuti Reset postavki za POS pisač (4),
- bit će postavljene koordinate ispisa podataka na papirnu traku POS pisača za nalog pologa utrška.

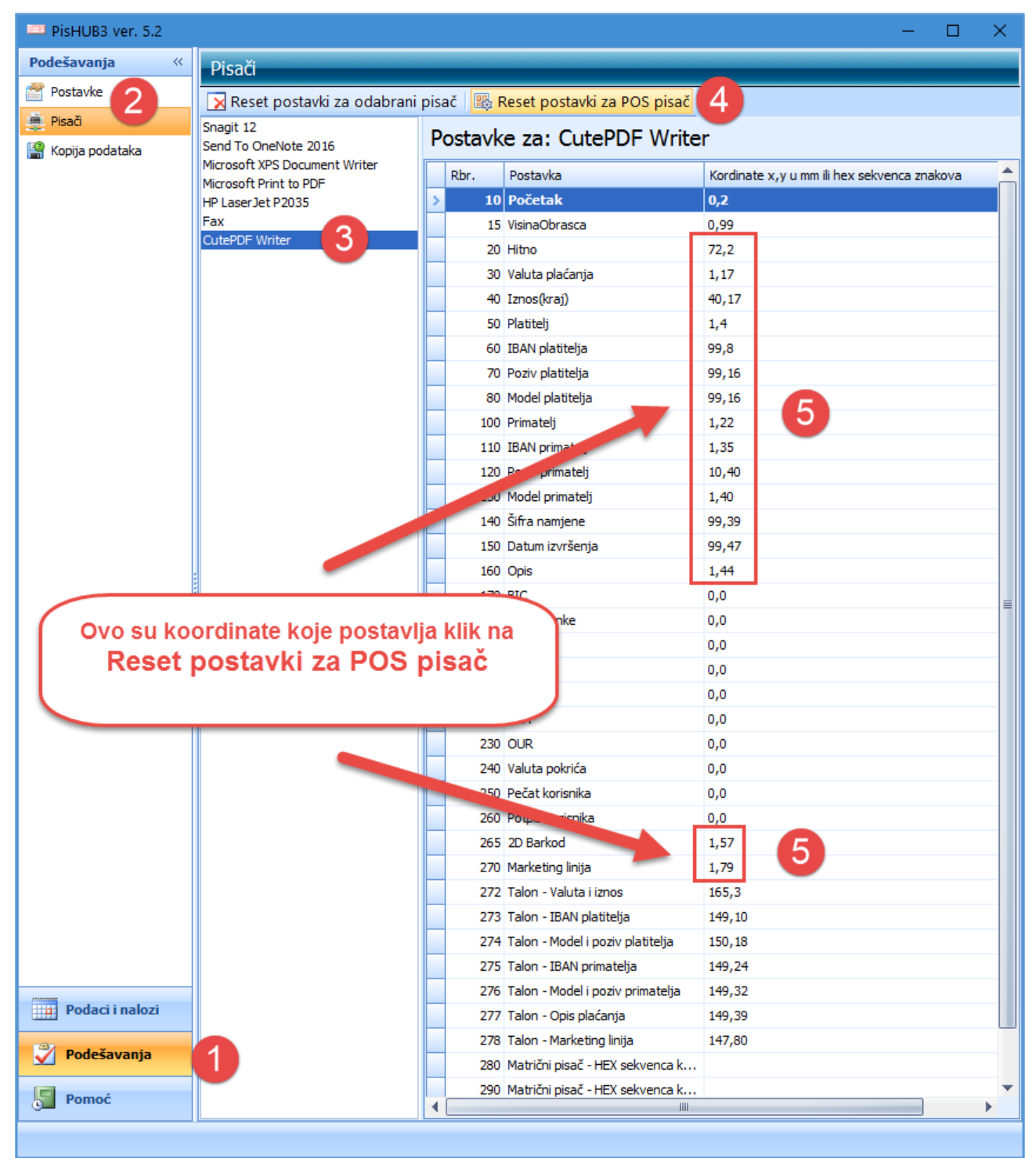

#### Napomena:

Za primjer, koordinate su pokazane za generički pisač CutePDF. Izbor stvarnog POS pisača, i postavljanje pokazanih koordinata, bit će moguće na računalu na koje je spojen POS pisač i na kome ide ispis naloga plaćanja na papirnu vrpcu.

# 3 Predložak za naloge utrška

Pogodno je napraviti predložak naloga utrška. Postupak:

- kliknuti **Podaci i nalozi** (1),
- kliknuti **Predlošci** (2),
- kliknuti **Dodaj** (3) i bit će otvoren prozor za upis novog predloška.

| PisHUB3 ver. 5.2      |            |           |               |                     | -                 | × |
|-----------------------|------------|-----------|---------------|---------------------|-------------------|---|
| Podaci i nalozi 🛛 🐇   | Predloš    | 3         |               |                     |                   |   |
| 🛗 Nalozi              | P) Dodai   | 🗹 Ured    | li 🗙 Briši    |                     |                   |   |
| Predlošci 📿           |            |           |               |                     |                   |   |
| 🤱 Partneri            | 🦇 Generira | jne nalog | ga 🖏 Kopiraj  | Export ili ispis ta | blice             |   |
| 📄 Grupe partnera      | Br.        | Tip       | Naziv         | Platitelj           | Primatelj         |   |
| 🕥 Naselja             |            |           |               |                     |                   |   |
| 癕 Banke               | 14         | Hub3A     | Naziv objekta | Ubjekt - naziv      | Primatelj - naziv |   |
| 🦲 Valute              |            |           |               |                     |                   |   |
| 🎒 Modeli              |            |           |               |                     |                   |   |
|                       |            |           |               |                     |                   |   |
| 2 Uvoz iz CSV tablice |            |           |               |                     |                   |   |
| Podaci i nalozi       |            |           |               |                     |                   |   |
| 🇳 Podešavanja         |            |           |               |                     |                   |   |
| Pomoć                 | •          |           |               |                     |                   | • |
|                       |            |           |               |                     |                   |   |

Postupak upisa novog predloška:

- upisati naziv objekta za Naziv predloška (1),
- upisati podatke objekta za PLATITELJA (2),
- upisati podatke za **PRIMATELJA** (3),
- upisati 99 za Model i prazno za Poziv na broj platitelja (4),
- upisati IBAN primatelja (5),
- upisati model i poziv na broj platitelja (6), koristiti jednu od predloženih shema,
- upisati Opis plaćanja (7), na primjer Polog utrška,
- za kraj kliknuti **Spremi predložak** (8).

| 🖳 Nalog                                                                 | ×                                        |
|-------------------------------------------------------------------------|------------------------------------------|
| 🛃 Spremi predložak 🧳 Provjeri 🛛 💱 Očisti 🛛 HUB 3A - Nacionalna plaćanja | Naziv predloška Naziv objekta      Laser |
| PLATITELJ (naziv i adresa) [0]                                          | Valuta plaćanja Iznos                    |
| Objekt - naziv                                                          | HRK hrvatska kuna 🔹 0,00                 |
| Objekt - ulica i broj                                                   | IBAN ili broj računa platitelja          |
| Objekt - mjesto                                                         | Model Poziv na broj platitelja           |
|                                                                         | HR 99                                    |
| IBAN ili broj računa primatelja                                         | HR49 2360 0001 1111 1111 1               |
| PRIMATELJ (naziv i adresa)                                              | Model Poziv na broj primatelja           |
| Primatelj - naziv                                                       | HR 07 11-78-ddmmgggg 6                   |
| Primatelj - adresa                                                      | Šifra namjene Opis plaćanja              |
| Primatelj - mjesto                                                      | Polog utrška                             |
|                                                                         | Datum izvršenja                          |
|                                                                         | •                                        |
|                                                                         |                                          |
|                                                                         |                                          |

Ispis naloga plaćanja za polog utrška na papirnu vrpcu POS pisača

### 3.1 Model i poziv na broj primatelja

Model i poziv na broj primatelja u predlošku naloga za polog utrška može se različito postaviti:

- bez poziva na broj,
- oznaka objekta ili datum polaganja,
- oznaka objekta i datum polaganja.

#### 3.1.1 Bez poziva na broj

Ako se ne želi poziv na broj primatelja tada staviti za:

99.

- model
- poziv na broj primatelja PRAZNO.

| Model | Poziv na broj primatelja |
|-------|--------------------------|
| HR 99 |                          |

### 3.1.2 Oznaka objekta ili datum polaganja,

Ako se želi jedan podatak u pozivu na broj, na primjer: oznaka objekta ili datum, tada izabrati model u kojem pri podatak nema kontrolni broj, to su modeli 02, 06 i 07:

- HR02 P1 (P2)K (P3)K
- HR06 P1 (P2 P3)K
- HR07 P1 (P2)K P3
- Za poziv na broj upisati samo prvi podatak P1:
  - broj objekta,
  - ili datum pologa,

na primjer:

| (<br>Model | D <b>bjekt</b><br>Poziv na broj primatelja | Model Datumeoziv na broj primatelja |    |  |          |  |
|------------|--------------------------------------------|-------------------------------------|----|--|----------|--|
| HR 02      | 125                                        | HR                                  | 06 |  | ddmmgggg |  |
|            |                                            |                                     |    |  |          |  |

#### 3.1.3 Oznaka objekta i datum polaganja.

Ako se želi koristiti poziv na broj oblika n-ddmmgggg gdje je:

- n brojčana oznaka objekta koji polaže utržak,
- dd dan.
- mm mjesec
- gggg godina

Takav oblik poziva prolazi jedinu uz model plaćanja HR00. Međutim, model HR00 nije zvaničan te ga neke institucije platnog prometa prihvaćaju a neke ne.

Bolje je odabrati neki dugi zvanični model pa u njega uklopiti poziv na broj oblika nn-ggggmmdd.

Predlaže se model HR07 čija je struktura P1-(P2)K-P3, što znači uz model HR07 mogu ići tri podatka, P1, P2 i P3, ali uz drugi podatak P2 mora ići kontrolna brojka K.

To znači:

- poziv n-ggggmmdd ako se uklapa u model 07 to bi moglo biti ovako HR07 n-ggggK-mmdd,
- konkretno za poziv 11-20170220 to bi bilo HR07 11-20176-0220 gdje je uz godinu dodana kontrolna brojka 6,
- slijedeće godine, isti dan i mjesec, tj. za 11-20180220 bit će HR07 11-20184-0220, sad je kontrolna brojka 4.
- Dakle, svake nove godine ide nova kontrolna brojka.

Može koristiti i drugi način, gdje su podatak P2 i kontrolna brojka K fiksirani, na primjer broj 78 je takva mogućnost, pri tome je P2 broj 7, a kontrolna brojka K je broj 8.

Gornji primjeri sada bi ovako izgledali:

| • | n-ggggmmdd  | HR07 n-78-ggggmmdd  | općenito              |
|---|-------------|---------------------|-----------------------|
| • | n-ddmmgggg  | HR07 n-78-ddmmgggg  | općenito              |
| • | 11-20170220 | HR07 11-78-20170220 | datum oblika ggggmmdd |
| • | 11-20180220 | HR07 11-78-20180220 | datum oblika ggggmmdd |
| • | 11-20022017 | HR07 11-78-20022017 | datum oblika ddmmgggg |
| • | 11-20022018 | HR07 11-78-20022018 | datum oblika ddmmgggg |

Za više o konstrukciji poziva na broj vidjeti u uputama odjeljak 3. 7. Modeli i poziv na broj.

# 4 Tekući predložak

Prethodno upisani predložak postaviti kao tekući predložak. Kad se to napravi, podaci tekućeg predloška bit će nuđeni pri upisu novog naloga utrška. Konkretno, upisani predložak broj 14 treba postaviti da bude tekući predložak.

| PisHUB3 ver. 5.2   |                                                                                     |       |               |                |  |                   |  |  |
|--------------------|-------------------------------------------------------------------------------------|-------|---------------|----------------|--|-------------------|--|--|
| odaci i nalozi 🛛 « | Predlošci                                                                           |       |               |                |  |                   |  |  |
| 1 Nalozi           | 🞦 Dodaj 📑 Uredi 🔀 Briši 🛛 🦇 Generirajne naloga 🗈 Kopiraj 💷 Export ili ispis tablice |       |               |                |  |                   |  |  |
| Predlošci          | Br.                                                                                 | Tip   | Naziv         | Platitelj      |  | Primatelj         |  |  |
| Partneri           |                                                                                     | 1     |               |                |  |                   |  |  |
| Grupe partnera     | 14                                                                                  | Hub3A | Naziv objekta | Objekt - naziv |  | Primatelj - naziv |  |  |

Postavljanje tekućeg predloška:

- kliknuti Podešavanja (1),
- kliknuti **Postavke** (2),
- upisati broj tekućeg predloška (3).

| ×                 |   |                                                      |                       |    |  |   |  |  |
|-------------------|---|------------------------------------------------------|-----------------------|----|--|---|--|--|
| Podešavanja 2 «   |   | ostavke                                              |                       |    |  |   |  |  |
|                   |   | Export ili ispis tablice 🔹                           |                       |    |  |   |  |  |
| 💻 Pisači          |   | Naziv                                                | Vrijednost            |    |  |   |  |  |
| 📳 Kopija podataka | > | Broj predloška koji se koristi za novi nalog         | 14                    | 73 |  |   |  |  |
|                   |   | Provjera modela plaćanja                             | Da                    | -  |  |   |  |  |
|                   |   | Marketing linija                                     |                       |    |  |   |  |  |
|                   |   | Ispis - ispis 2D barkoda                             | Da                    |    |  |   |  |  |
|                   |   | Ispis - kodna stranica za matrični pisač             | PC-852                |    |  |   |  |  |
|                   |   | Ispis - broj praznih redaka na početku ispisa naloga | 1                     |    |  |   |  |  |
|                   |   | Ispis - prikaz HUB obrasca kao podloge               |                       |    |  |   |  |  |
|                   |   | Talon - platitelj - ispis IBAN ili Platitelj         | Ispisuje se Platitelj |    |  |   |  |  |
|                   |   | Provjera upisa naloga HUB 3 za gustoću ispisa        | 17 CPI                |    |  |   |  |  |
|                   |   | E-Nalog, izvor dokumenta                             | Fina                  |    |  |   |  |  |
| Podaci i nalozi   |   | Zapamti promjene izgleda tablica (layout)            | Ne                    |    |  |   |  |  |
| Dedažavaria 1     |   | Generiranje predložaka - maksimalno rata             | 36                    |    |  |   |  |  |
| Podesavanja       |   | OIB Platitelja                                       | 775662090             | 58 |  |   |  |  |
| Pomoć             | • |                                                      |                       | ]  |  | • |  |  |
|                   |   |                                                      |                       |    |  |   |  |  |

# 5 Upis naloga utrška

Kad se napravi predložak za naloge utrška, upis novog naloga za polog utrška svodi se na upis dva podatka:

- upis iznosa utrška,
- upis datuma u pozivu na broj.

Postupak:

- kliknuti Podaci i nalozi (1),
- kliknuti Nalozi (2),
- kliknuti **Dodaj** (3),
- slijedi prozor (4) za upis novog naloga u kome su pokazani podaci iz tekućeg predloška,
- upisati **iznos** utrška (5),
- upisati datum u pozivu na broj primatelja umjesto ddmmgggg (6),
- za kraj kliknuti **Spremi** (7).

| 🕮 PisHUB3 ver. 5.2    |                                           |                                        |                                     | - 🗆 X                    |
|-----------------------|-------------------------------------------|----------------------------------------|-------------------------------------|--------------------------|
| Podaci i nalozi       | Nalozi 3                                  |                                        |                                     |                          |
| Predlošci             | 🎦 Dodaj 🗹 Uredi 🗙 Briši 🌛 Ispis naloga    | 🕒 Kopiraj 🛛 🛃 Izvoz u e-nalog za banku | 📑 Uvoz iz e-naloga druge aplikacije | Export ili ispis tablice |
| 🙎 Partneri            | Br. Tip Platitelj                         | Poziv primatelja Primatelj             | Iznos Opis                          |                          |
| 📄 Grupe partnera      | 608 Hub3A Platitelj 1 red                 | 11-78-23022017 Plrimatelj 1 red        | 6.666,00 Opis 1 red                 |                          |
| 🗋 Naselja             | 💀 Nalog                                   |                                        |                                     | – 🗆 X                    |
| 癕 Banke               | 🛃 Spremi 🥙 Provjeri 📑 Očisti 🛛 HUB 3A - I | Vacionalna plaćanja 🗸 🚽                |                                     | Laser                    |
| E Valute Modeli       | PLATITEU (naziv i adresa)                 | E Hitno                                | Iznos                               |                          |
| 🚔 Šifre namjene       | Obiekt - naziv                            | HRK bryatsk                            | a kuna                              | 5 0,00                   |
| 2 Uvoz iz CSV tablice | Objekt - ulica i broj                     |                                        |                                     |                          |
|                       |                                           | IBAN ili broj ra                       | čuna platitelja                     |                          |
|                       | Objekt - mjesto                           | Model                                  | Poziv na broj platitelja            |                          |
|                       |                                           | HR 99                                  |                                     |                          |
|                       |                                           |                                        |                                     |                          |
|                       | IBAN ili broj računa primatelja           | HR49 2360                              | 0001 1111 1111 1                    |                          |
|                       | PRIMATELJ (naziv i adresa)                | Model                                  | Poziv na broj primatelja            |                          |
|                       | Primatelj - naziv                         | HR 07                                  | 11-78-ddmmgggg                      | 6                        |
|                       | Primatelj - adresa                        | Šifra namjene                          | Opis plaćanja                       |                          |
|                       | Primatelj - mjesto                        |                                        | <ul> <li>Polog utrška</li> </ul>    |                          |
|                       |                                           | Datum izvršen                          | ia                                  |                          |
|                       |                                           |                                        |                                     |                          |
| Podaci i nalozi 1     |                                           |                                        |                                     |                          |
| Vodešavanja           |                                           |                                        |                                     |                          |
| Pomoć                 |                                           | III                                    |                                     | )                        |
|                       |                                           |                                        |                                     |                          |

# 6 lspis naloga za polog utrška

Postupak ispisa naloga:

- izabrati nalog zaplaviti, tj. kliknuti nalog za koji ide ispis (1),
- kliknuti Ispis naloga (2),
- slijedi prozor za ispis u kome treba kliknuti na POS pisač (3),
- na kraju kliknuti Ispis Naloga (4).

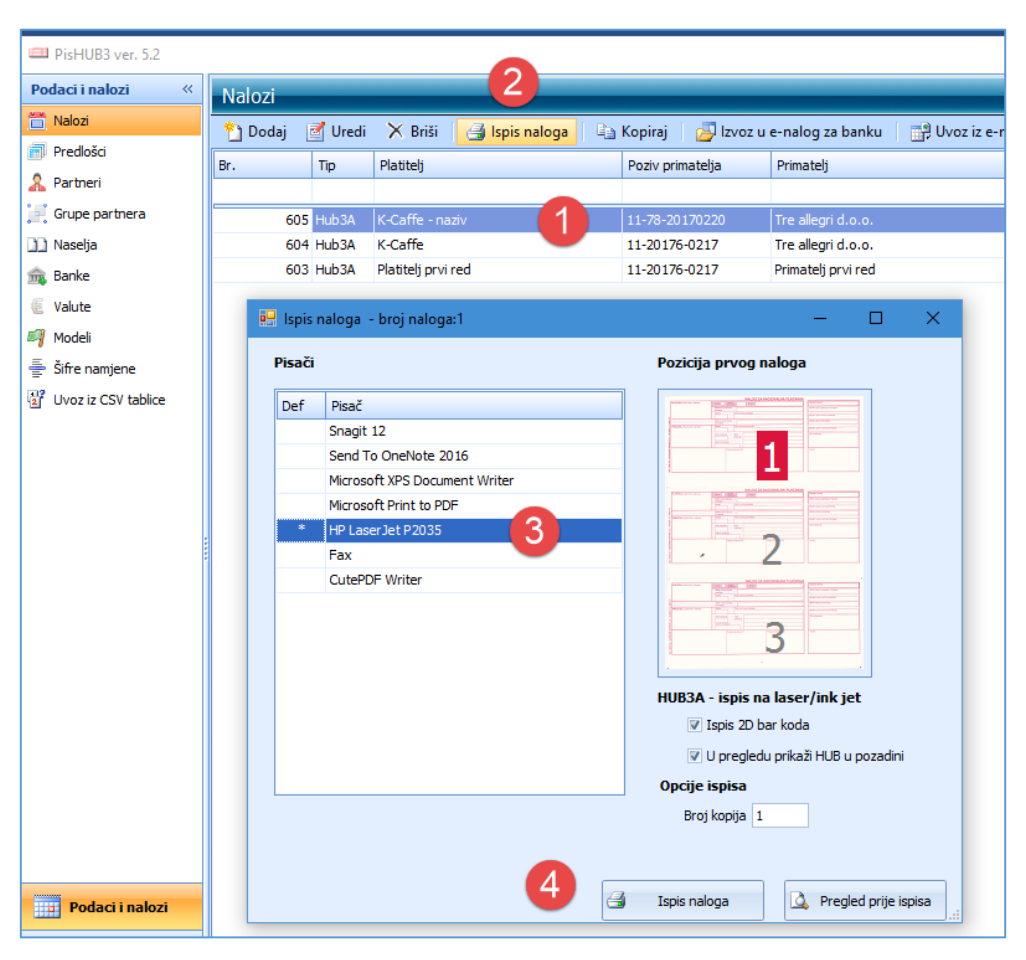

Zagreb, ožujak 2017.

Vlado Sužnjević

BaKom d.o.o. Zagreb, Trnsko 12, OIB:07206927596

Copyright © BaKom d.o.o. 2017. Sva prava pridržana.